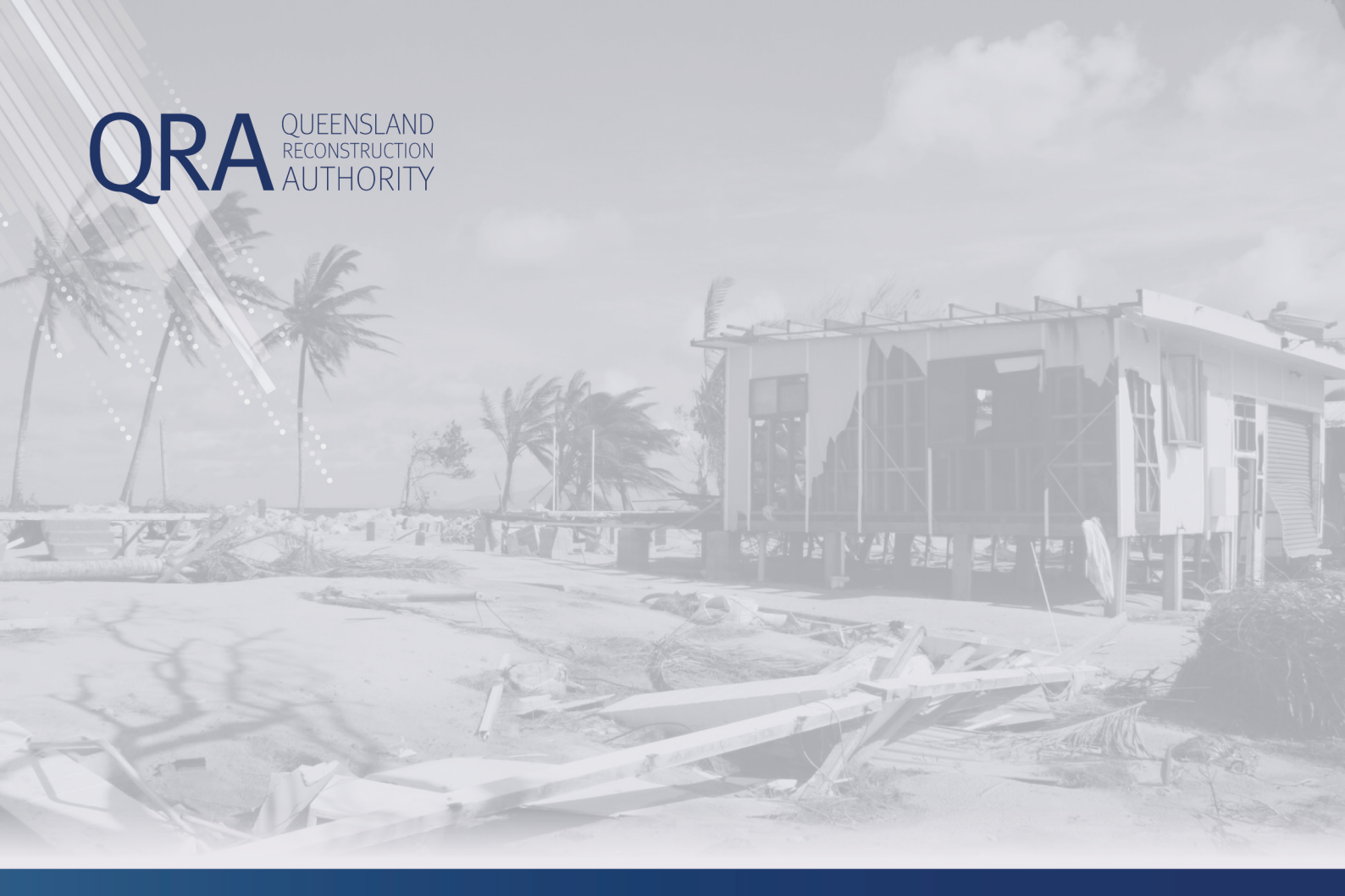

# **MARS Portal User Guide**

# **Draft Reviews**

MARS | Queensland Reconstruction Authority

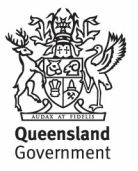

#### **Document details**

| Security classification                   | Approved for public distribution    |
|-------------------------------------------|-------------------------------------|
| Date of review of security classification | 26/09/2023                          |
| Authority                                 | Queensland Reconstruction Authority |
| Document status                           | Published                           |
| Version                                   | 3.01                                |

#### Copyright

This publication is protected by the Copyright Act 1968.

© The State of Queensland (Queensland Reconstruction Authority) July 2023.

#### Licence

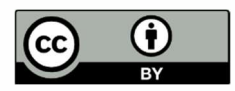

This work is licensed by State of Queensland (Queensland Reconstruction Authority) under a Creative Commons Attribution (CC BY) 4.0 International licence. To view a copy of this licence, visit:

http://www.creativecommons.org/licenses/by/4.0/au/

In essence, you are free to copy, communicate and adapt this publication, as long as you attribute the work to the State of Queensland (Queensland Reconstruction Authority).

To view a copy of this licence, visit <u>www.creativecommons.org/licenses/by/4.0/</u>.

#### Interpreter

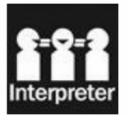

The Queensland Government is committed to providing accessible services to Queenslanders from all culturally and linguistically diverse backgrounds. If you have difficulty in understanding this report, you can access the Translating and Interpreting Services via www.qld.gov.au/languages or by phoning 13 14 50.

#### Disclaimer

While every care has been taken in preparing this publication, the State of Queensland accepts no responsibility for decisions or actions taken as a result of any data, information, statement or advice, expressed or implied, contained within. To the best of our knowledge, the content was correct at the time of publishing.

#### Copies

Copies of this publication are available on our website at <a href="http://www.qra.qld.gov.au">www.qra.qld.gov.au</a>. Further copies are available upon request to: Queensland Reconstruction Authority PO Box 15428 City East QLD 4002 Phone (07) 3008 7200

info@qra.qld.gov.au

#### Contents

| 1. | Draft Review (DR) – Set Up and Line Item View                            | 5         |
|----|--------------------------------------------------------------------------|-----------|
|    | 1.1. Draft Review – Set Up                                               | 5         |
| 2. | Responding to Draft Review Queries                                       | 7         |
| 3. | Draft Review Completion                                                  | 8         |
|    | 3.1. Viewing Draft Review Recommendations                                | 8         |
|    | 3.2. Highlighting Changes Between Draft Review Outcome and Draft Subr    | nission 9 |
| 4. | After a Draft Review – Next Steps                                        | 10        |
|    | 4.1. Accepting Draft Review Recommendations                              | 10        |
|    | 4.1.1.Making Changes to Line Items After a Draft Review has been A<br>11 | ccepted   |
|    | 4.1.2. Tracking Options                                                  | 11        |
|    | 4.2. Validate the Line Items                                             | 11        |
|    | 4.3. Not Accepting the Draft Review Recommendations                      | 11        |

### 1. Draft Review (DR) – Set Up and Line Item View

### 1.1. Draft Review – Set Up

You can request a DR (or In Field Assessment) in consultation with your QRA Regional Liaison Officer (RLO) on a draft submission in MARS that has:

- Supporting evidence
- Submission contact specified (this is to ensure that automated emails for queries and DR completion are received by the submission contact)
- Validated line items

If QRA confirms they will undertake a DR, the QRA assessment team will access the draft submission in MARS and identify the line items to be included in the DR. These line items cannot be edited by the organisation once a DR has been created and will be locked in a view-only state. New lines can be added to the draft submission by the organisation but will not be included in the DR unless requested.

Once the DR has been created, it will display a Draft Review badge.

| DRAFT: 002087 test 8.0 Essential Public Pre-approval Estimates Monsoon Trough, \$2,903.82 Dratt Review<br>Assets Pre-approval Estimates 25 January -14<br>February 2019 |  | DRAFT: 002087 | test 8.0 | Reconstruction of<br>Essential Public<br>Assets | Pre-approval | Estimates | North & Far North<br>Queensland<br>Monsoon Trough,<br>25 January - 14<br>February 2019 | \$2,903.82 | Ē | (Draft Review) |
|----------------------------------------------------------------------------------------------------|--|---------------|----------|-------------------------------------------------|--------------|-----------|----------------------------------------------------------------------------------------|------------|---|----------------|
|----------------------------------------------------------------------------------------------------|--|---------------|----------|-------------------------------------------------|--------------|-----------|----------------------------------------------------------------------------------------|------------|---|----------------|

On the right side of the Details tab, is a **Draft Review Assessment** tile, which contains the Draft Review administration details.

| 59.2                     | Validation check O Lodgement Pending Gdenes                                                                                                    | (0) Submission History                                                                                        |                     |                                                                                                   |                      |
|--------------------------|----------------------------------------------------------------------------------------------------|----------------------------------------------------------------------------------------------------|---------------------|---------------------------------------------------------------------------------------------------|----------------------|
| Details                  |                                                                                                    | Additional                                                                                                    |                     |                                                                                                   |                      |
| vent                     | North & Far North Queensland Monsoon Trough, 25 •                                                                                                    | Version number:<br>Phase:                                                                                     | 1<br>Pre-approval   | Submission value:<br>Recommended value:                                                           | \$2,903.82<br>\$0.00 |
| organisation reference * | test 8.0                                                                                                    | Submission date lodged:<br>Approved date:                                                                     | N/A<br>N/A          | Project funding (incl<br>trigger point):                                                          | \$0.00               |
| xpenditure type *        | Estimates +                                                                                                    |                                                                                                    |                     | Trigger point deduction:<br>Contribution:                                                         | \$0.00<br>\$0.00     |
| ubmission description    | If construction has commenced provide the actual start date.  Submission description                                                                                                    | Draft Review Asses                                                                                            | ssment: CrS         | C.IF05.1819M.REC                                                                                  | •                    |
| farket price 👔           | Where tender has been awarded prior to lodgement,<br>check this box to enable the rate on market price lines<br>to be updated as per the schedule of rates. The<br>schedule of rates must be attached as a supporting<br>document in excel format. | Type:<br>Proposed start date:<br>Actual start date:<br>Address:<br>Regional liaison officer:<br>VfM assessor: | Infield<br>Tom Hart | Proposed end date:<br>Actual end date:<br>Meeting participants:<br>Compliance assessor:<br>State: | Draft                |
| Required on save.        |                                                                                                    | Supporting docum                                                                                              | ents (0)            |                                                                                                   |                      |

On the **Line Items** tab, each line item included in the DR will display the **Draft Review-in-progress** notification and is locked until the DR is complete. Line items not included or removed from the DR will not have the notification and can be updated by the organisation at any time.

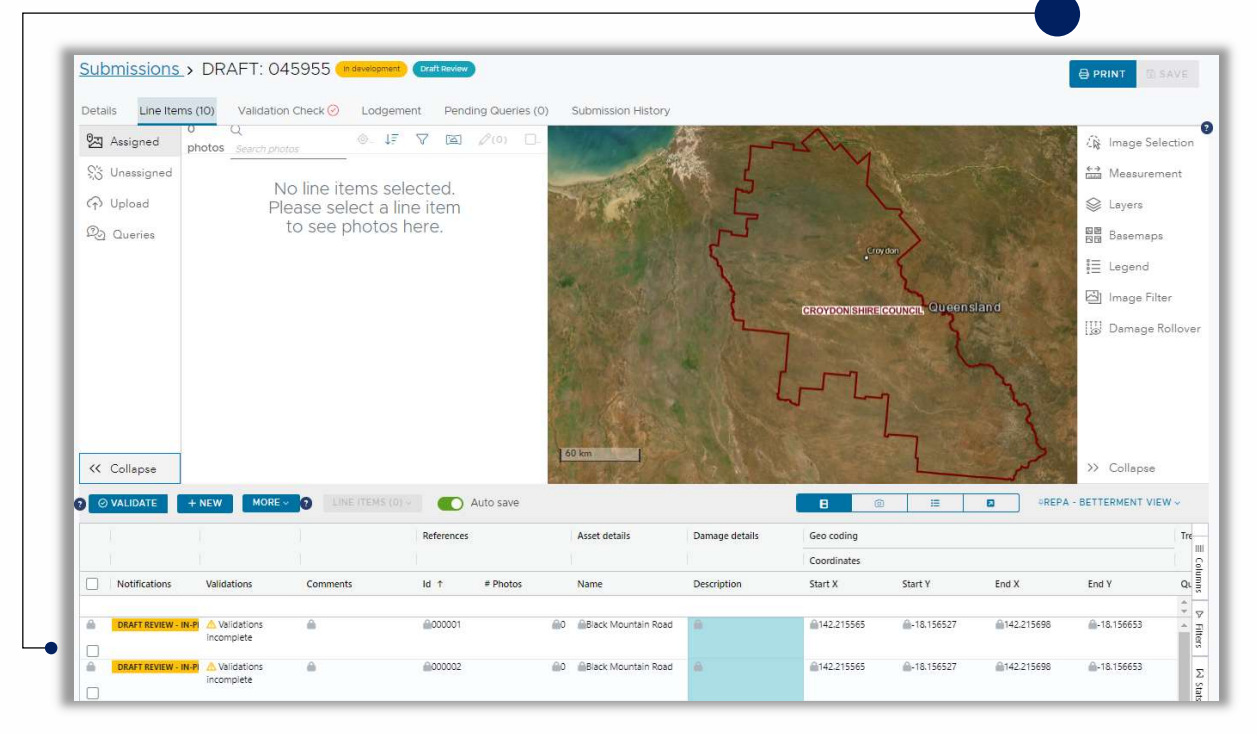

#### 2. Responding to Draft Review Queries

QRA assessors can record queries on (a) submission or specific line item(s) during an DR.

When QRA assessors have batched the queries for the organisation, the submission contact will receive an automated email titled 'Draft Review Queries for Submission [Submission Name]'. This email will list the submissions in the DR and the number of queries included in the submission.

Organisations can access their queries on the **Pending queries** dashboard on the MARS landing page.

| Organisation     Digital road network     5     DRAFT: 002206 (1 guery)<br>DRAFT: 002211 (1 guery)<br>Crsc.0051.1819M.REC (3 gueries)       Applications     Activated events     Activation requests in development       Program progress     D     There are no activation requests in development       Unassigned line items     Submissions     Submissions in development       Delivery programs     Transaction register     DRAFT: 002513       DRAFT: 002513     DRAFT: 002513     DRAFT: 0025433       DRAFT: 002443     DRAFT: 002443     DRAFT: 002443 | croydon Shire Council                              | Pending qu                                                                                                    | ueries •                                                                              |
|----------------------------------------------------------------------------------------------------|----------------------------------------------------|----------------------------------------------------------------------------------------------------|---------------------------------------------------------------------------------------|
| Applications     Activation requests in development       Program progress     0     There are no activation requests in development.       Expressions of interest     0     There are no activation requests in development.       Unassigned line items     Submissions in development.     Submissions in development.       Delivery programs     DRAFT: 002513     DRAFT: 002513       Transaction register     DRAFT: 002513     DRAFT: 002513       DRAFT: 002448     DRAFT: 002423     DRAFT: 002423                                                        | Organisation Digital road network Activated events | 5                                                                                                    | DRAFT: 002206.(1 guery)<br>DRAFT: 002211.(1 guery)<br>CrSC.0051.1819M.REC (3 gueries) |
| Program progress<br>Expressions of interest<br>Unassigned line items<br>Submissions<br>Delivery programs<br>Transaction register<br>DRAFT: 002513<br>DRAFT: 0025433<br>DRAFT: 002443<br>DRAFT: 0024433<br>DRAFT: 002427                                                                                                    | applications                                       | Activation                                                                                                    | requests in development                                                               |
| Expressions of interest<br>Unassigned line items<br>Submissions Submissions in development<br>Delivery programs<br>Transaction register<br>0 There are no activation requests in<br>development.<br>0 DRAFT: 002513<br>DRAFT: 002503<br>DRAFT: 002433<br>DRAFT: 002427                                                                                                    | Program progress                                   |                                                                                                    |                                                                                       |
| Unassigned line items Submissions Submissions in development Delivery programs Transaction register DRAFT: 002513 DRAFT: 002433 DRAFT: 002433 DRAFT: 002427                                                                                                    | Expressions of interest                            | 0                                                                                                    | There are no activation requests in<br>development.                                   |
| Submissions Submissions in development Delivery programs Transaction register DRAFT: 002513 DRAFT: 002443 DRAFT: 002433 DRAFT: 002427                                                                                                    | Unassigned line items                              |                                                                                                    | 1899                                                                                  |
| Delivery programs Transaction register 64 DRAFT: 002513 DRAFT: 002503 DRAFT: 002448 DRAFT: 002433 DRAFT: 002427                                                                                                    | Submissions                                        | Submission                                                                                                    | ns in development                                                                     |
| Transaction register 64 DRAFT: 002513<br>DRAFT: 0022503<br>DRAFT: 002448<br>DRAFT: 002433<br>DRAFT: 002427                                                                                                    | Delivery programs                                  |                                                                                                    |                                                                                       |
| DRAFT: 002448 DRAFT: 002433 DRAFT: 002427                                                                                                    | Transaction register                               | 64                                                                                                    | DRAFT: 002513<br>DRAFT: 002503                                                        |
| DRAFT: 002433<br>DRAFT: 002427                                                                                                    |                                                    |                                                                                                    | DRAFT: 002448                                                                         |
| DRAFT: 002427                                                                                                    |                                                    | Sec. 1                                                                                                    | DRAFT: 002433                                                                         |
|                                                                                                    |                                                    | 10 C                                                                                                    | DRAFT: 002427                                                                         |
|                                                                                                    |                                                    | and the second second se | VIEW ALL SUBMISSIONS IN DEVELOPMENT                                                   |

Select the submission name link and the submission will open on the Pending Queries tab

| ils  | Line Items (3)     | Validation Check 🥝 | Lodgement | Pending Queries (1) | Submission History |       |  |
|------|--------------------|--------------------|-----------|---------------------|--------------------|-------|--|
| Line | e item queries     |                    |           |                     |                    |       |  |
|      | MINING MUSEUM      | ROAD (ID: 000001)  |           |                     |                    |       |  |
|      | Due date:          |                    |           |                     |                    |       |  |
|      | Question           |                    |           |                     |                    |       |  |
|      | question from Did  | n                  |           |                     |                    |       |  |
|      | Answer             |                    |           |                     |                    |       |  |
|      | Enter response her | e                  |           |                     |                    | 1     |  |
|      |                    |                    |           |                     |                    | +0 +0 |  |
|      |                    |                    |           |                     |                    | 8 4   |  |

Queries must be answered and accepted by QRA for the DR to be completed. Refer to the MARS Portal user guide – activations and submission preparation for guidance on **responding to assessment queries** in the MARS Portal.

### 3. Draft Review Completion

#### 3.1. Viewing Draft Review Recommendations

When QRA assessors have completed the DR, the submission contact will receive an automated email titled 'Draft Review Complete for Submission [Submission Name]' and the submission lines will be unlocked for the organisation to review. The **Draft Review Assessment summary section** on the right of the submission **Details** tab will display a **Draft Review state** of **Final**.

| Draft Review Asse         | essment: IRC.IF01.1819G.F | REC                   |                                      |
|---------------------------|---------------------------|-----------------------|--------------------------------------|
| Type:                     | Infield                   | Proposed end date:    | 09/08/2019                           |
| Proposed start date:      | 06/08/2019                | Actual end date:      | 22/08/2019                           |
| Actual start date:        | 06/08/2019                | Meeting participants: | N/A - Sean Robinson unable to attend |
| Address:                  | QRA offices               | Compliance assessor:  | Lianne Schade                        |
| Regional liaison officer: | Luke Del Favero           | State:                | Final •                              |
| VfM assessor:             | Richard Maxwell           |                       |                                      |

Navigate to the Line Items tab and change the submission details layout to View line items only and set the view to REPA – IFA View.

| <u>Submission</u> | s > IRC.0017.1            | 819G.REC: DR       | AFT (In develop | pment Dra  | ft Review |                           |               |             |   | 🖶 PRINT 🔯 SAVE                        |
|-------------------|---------------------------|--------------------|-----------------|------------|-----------|---------------------------|---------------|-------------|---|---------------------------------------|
| Details Line It   | ems (609) Valida          | tion Check 🥝 🛛 Loc | igement Per     | nding Quer | ies (O)   | Submis                    | sion History  |             |   |                                       |
|                   | + NEW MORE                |                    | (0) (0)         | Auto save  |           |                           | B             | 0 E         | ۵ | #REPA - IFA VIEW ~                    |
|                   |                           |                    | References      |            | Bulk up   | load                      | Asset details |             |   | Grid View Actions<br>+ New View       |
| Notifications     | a Validations             | Comments           | ld ↑            | # Ph       | Pre       | Po                        | Туре          | Name        | N | Standard Views<br>REPA - Default View |
|                   | Validations<br>incomplete |                    | €000001         | €5         |           | Alinya<br>Road .<br>Ch001 | Road - formed | Alinya Road | 8 | REPA - IFA Viel                       |

Scroll across the grid to the right to view the Draft Review columns. The **Difference** column shows the changes made per line item during the DR, and the Comments columns show the Compliance and VfM assessor comments.

| Assessmen | it chainage    | Recommended                                                  |                  |                    |                     |                 | Comments         |               |  |
|-----------|----------------|--------------------------------------------------------------|------------------|--------------------|---------------------|-----------------|------------------|---------------|--|
| Start     | End            | Treatment                                                    | Contingency      | Total Value        | Indirect Total      | Difference      | Compliance comme | VfM comments  |  |
|           |                |                                                              | \$534,003.04     | \$5,013,634.67     | \$646,724.02        | -\$543,579.48   |                  |               |  |
| 1,205.00  | )<br>1,395.00  | Medium formation grading                                     | €\$229.48        | €\$2,191.09        | \$278.74            | <b>≧</b> \$0.00 | ∭Ok              | <b>@</b> Okay |  |
| 2,357.00  | 2,476.00       | Medium formation grading                                     | \$143.73         | <b>≙\$1,372.32</b> | \$174.58            | <b>≙\$0.00</b>  | MOK.             | @Okay         |  |
| 2,476.00  | 3,280.00       | Medium formation grading                                     | <b>≙\$971.07</b> | €\$9,271.79        | <b>≙\$1</b> ,179.53 | <b>≙\$0.00</b>  | MOk              | <b>@</b> Okay |  |
| €0.00     | ₿383.00        | Medium formation grading                                     | \$462.59         | €\$4,416.79        | \$561.89            | \$0.00          | ∭Ok              | Ckay          |  |
| €50.00    | <b>1</b> 06.00 | Medium formation grading                                     | \$67.64          | €\$645.80          | \$82.16             | €\$0.00         | Ok               | @Okay         |  |
| 6596.00   | 618.00         | Heavy formation<br>grading incorporating<br>75mm of imported | €\$101.80        | \$971.98           | \$123.65            | <b>≙\$0.00</b>  | Ok - photos yes  | Okay          |  |
| 1 006.00  | 1.035.00       | Heavy formation                                              | ≙\$50.95         | \$486.48           | €61.89              | <b>\$0.00</b>   | <b>∭</b> Ok      | Ckay          |  |

#### 3.2. Highlighting Changes Between Draft Review Outcome and Draft Submission

The difference between the finalised DR and the draft submission can be displayed prior to lodgement. Select **View Draft Review difference** from the **More** menu.

| Details Line     | items (609)     | Validation Check ⊘ Lodgement                        | Pending    | Queries (0 | ) Submission Hist        | tory              |
|------------------|-----------------|-----------------------------------------------------|------------|------------|--------------------------|-------------------|
| Ø Ø VALIDATE     | + NEW           | MORE - 2 LINE ITEMS (0) -                           | Auto s     | save       |                          |                   |
|                  |                 | View Draft Review difference                        | aft review | w          |                          |                   |
| irect costs      |                 | B Import form 🗸 🖉 🌘                                 | sessmen    | t chainage | Recommended              |                   |
| alation C        | ontingency      | Export line items                                   | art        | End        | Treatment                | Contingency       |
| \$123,017.56     | \$585,498.89    | arepsilon Refresh fields                            |            |            |                          | \$534,003.04      |
| <b>≙\$</b> 49.26 | \$229.48        | Validation report Re-assign duplicate line item IDs | 1,205.00   | 1,395.00   | Medium formation grading | \$229.48          |
| €\$30.85         | <b>\$143.73</b> | Clear all current filters                           | 2,357,00   | 2,476.00   | Medium formation grading | <b>≙</b> \$143.73 |

Fields displayed as purple in the original submission data indicate where the assessors have made changes during the DR.

| <u>Subn</u>            | hissions > IRC.  | 0017. <mark>1</mark> 819G | .REC: DRAF     | In development | Draft Review     |                   |                  |                         |
|------------------------|------------------|---------------------------|----------------|----------------|------------------|-------------------|------------------|-------------------------|
| Details                | Line Items (609) | Validation Che            | eck 🥝 🛛 Lodgem | ent Pending    | Gueries (0) Su   | ubmission History |                  |                         |
| <b>9</b> 0 v           | LIDATE + NEW     |                           |                | C Auto         | save             |                   |                  |                         |
|                        |                  |                           |                |                |                  | Cost breakdown    |                  |                         |
|                        |                  |                           |                |                |                  | Direct costs      |                  |                         |
|                        | Unit             | Length (m)                | Width (m)      | Depth (m)      | Quantity         | Rate              | Value (excl GST) | Project mana            |
|                        |                  |                           |                |                |                  |                   | \$4,330,084.87   | \$433,009.29            |
| grading<br>mm of       | Am3              | 31.00                     | 6.00           | 0.075          | <b>€</b> 13.950  | \$93.48           | €1,304.05        | <b>≙</b> \$130.41       |
| ed                     | Mm3              | 31.00                     | 2.00           | 0.400          | <u>\$</u> 24.800 | €\$86.37          | \$2,141.98       | <b>≙</b> \$214.20       |
| grading<br>mm of<br>al | film3            | 1,132.00                  | 6.00           | 0.075          | €509.400         | <b>€</b> \$93.48  | €\$47,618.71     | \$4,761.87              |
| grading<br>mm of<br>al | <b>@</b> m3      | 398.00                    | 6.00           | 0.075          | €179.100         | <b>≙\$</b> 93.48  | \$16,742.27      | \$1,674.23              |
| n                      | <u>@</u> m       | 84.00                     | â              |                | £84.000          | <b>@\$9.15</b>    | €\$768.60        | \$76.86                 |
| grading<br>mm of       | ∰m3              | 143.00                    | 6.00           | 0.075          | 64.350           | \$93.48           | \$6,015.44       | €\$601.54               |
| grading<br>mm of<br>al | ûm3              | 82.00                     | 6.00           | 0.075          | €36.900          | €\$93.48          | @\$3,449.41      | €\$344.94               |
| grading<br>mm of<br>sl | @m3              | 27.00                     | 6.00           | 0.075          | 12.150           | \$93.48           | \$1,135.78       | <mark>€\$</mark> 113.58 |
| grading<br>mm of<br>al | ₽m3              | 465.00                    | 6.00           | 0.075          | 209.250          | \$93.48           | \$19,560.69      | \$1,956.07              |
| grading<br>mm of       | <b>@</b> m3      | 1,095.00                  | 6.00           | 0.075          | <b>₽</b> 492.750 | <b>€\$93,48</b>   | €\$46,062.27     | <b>≜\$</b> 4,606.23     |

#### 4. After a Draft Review – Next Steps

Following a DR, your organisation can accept the recommendations captured by QRA, and/or make changes to the submission. Where recommendations are not accepted, those line items will need to be re-assessed by QRA after lodgement.

Your organisation should aim to lodge their submission in the MARS Portal within five business days of the DR being accepted, unless another timeframe has been agreed. Contact your RLO or assessors should you have any problems with the lodgement.

### 4.1. Accepting Draft Review Recommendations

Accepting the recommended values will copy the values in the DR columns, and overwrite the original submitted values in the draft submission. To accept the recommendations captured by QRA in the DR, select one or more line items then select the Line Items menu and select **Accept Draft Review Recommendations**.

| Submissions         Details       Line Items         O VALIDATE | IRC.0017.18     (609) Validati     HNEW MORE | 819G.F              | REC: DRAFT (In development) (Draft Review)         k O       Lodgement       Pending Queries (0)         LINE ITEMS (609) V       C Auto save | Submis                 | sion History  |
|-----------------------------------------------------------------|----------------------------------------------|---------------------|----------------------------------------------------------------------------------------------------|------------------------|---------------|
|                                                                 |                                              |                     | (O Clone                                                                                                    | 1                      | Asset details |
|                                                                 |                                              |                     | 🗍 Delete                                                                                                    |                        |               |
| Notifications                                                   | Validations                                  | Con                 | $\mathcal{O}$ Populate chainage from coordinates                                                                                              | o                      | Туре          |
|                                                                 |                                              |                     | Populate coordinates from chainage                                                                                                    |                        |               |
|                                                                 |                                              | urae<br>arae        | Accept Draft Review Recommendations                                                                                                    | 000.                   |               |
| DRAFT REVIEW                                                    | incomplete                                   | 804<br>Roa<br>hea   | D Copy to submission                                                                                                    | lead<br>oad .          | Road - formed |
| DRAFT REVIEW - NE                                               | W Alidations                                 | Bull<br>reqi        | ⊷ Move to submission                                                                                                    |                        | Road - formed |
| DRAFT REVIEW                                                    | A Validations incomplete                     | 804<br>Roa<br>hea   | Highlight selected line items     XRemove highlight from selected line items                                                                  | ulls<br>lead<br>oad .  | Road - formed |
| DRAFT REVIEW                                                    | A Validations incomplete                     | 804<br>Road<br>head | 804 reters to Bulls<br>road in register                                                                                                    | ulls<br>Head<br>Road . | Road - formed |

Select Yes then select Save to update the recommended values.

|                                                      |                             | uaborr check O                                                             | agement Pena       | aing Guene    | s (0) Sub     | mission History          |               |        |                   |        |
|------------------------------------------------------|-----------------------------|----------------------------------------------------------------------------|--------------------|---------------|---------------|--------------------------|---------------|--------|-------------------|--------|
| ⊘ VALIDATE + NEW MORE - ? LINE ITEMS (5) - Auto save |                             |                                                                            |                    |               |               |                          | 8             | 8      | REPA - IFA VIEW - |        |
|                                                      |                             |                                                                            | References         |               | Bulk upload   | Asset details            |               |        |                   | -      |
|                                                      |                             |                                                                            |                    |               |               |                          |               |        |                   | Colu   |
| - Notif                                              | fications Validations       | Comments                                                                   | ld ↑               | # Ph          | Pre Po        | . Туре                   | Name          | Number | Road width (m)    | sum    |
|                                                      |                             |                                                                            |                    |               |               |                          |               |        |                   | - 5    |
| DRAF                                                 | A Validations<br>incomplete |                                                                            | 6000001            | <i>ili</i> 15 | Alir<br>Roa   | iya Road - formed<br>d . | Alinya Road   | 884    | 6.00              | Hiller |
|                                                      |                             |                                                                            |                    |               |               | 27                       |               |        |                   | 3      |
| DRAF                                                 | TREVIEW 6 Validations       | Copy recom                                                                 | mended val         | lues          |               |                          | Alinya Road   | 884    | 6.00              |        |
|                                                      | incompress.                 |                                                                            |                    |               |               |                          |               |        |                   |        |
| DRAF                                                 | TREVIEW 6 Validations       | Copying the Draft Review assessment outcomes will overwrite any previously |                    |               |               |                          | Alinya Road   | 884    | 6.00              |        |
|                                                      | incomprete                  | entered values for t                                                       | he selected lines. | Are you su    | re you want ' | o continue?              |               |        |                   |        |
| DRAF                                                 | FT REVIEW 🔥 Validations     |                                                                            |                    |               |               |                          | Avalon Road   | 880    | 6.00              |        |
|                                                      | incompiete                  |                                                                            |                    |               | C             | ANCEL YES                |               |        |                   |        |
| DRAF                                                 | T REVIEW A Validations      |                                                                            |                    |               | <u> </u>      |                          | Brigalow Road | 873    | 5.00              |        |

# 4.1.1. Making Changes to Line Items After a Draft Review has been Accepted

If changes are required after a draft review has been accepted, refer to <u>MARS Portal user guide –</u> <u>activations and submission preparation</u> for guidance on updating line items in the MARS Portal.

#### 4.1.2. Tracking Options

Line items can be highlighted to help track progress of reviewing line items after a DR has been accepted. Refer to <u>MARS Portal user guide – activations and submission preparation</u> for guidance on highlighting line items in the MARS Portal.

### 4.2. Validate the Line Items

Review each validation message to make the change where possible. If the validation message cannot be cleared through adjusting the submission data, please use the comments column to record the reason the validation message cannot be cleared. Each validation message must be addressed prior to lodgement i.e. cleared or explained with a comment. Refer to the <u>MARS Portal user guide – activations</u> and submission preparation for guidance on validating line items in the MARS Portal

### 4.3. Not Accepting the Draft Review Recommendations

If you do not accept the changes recommended by QRA's assessment team, additional/different information must be provided to enable assessment on lodgement. Changes could include:

- updating treatment
- changing coordinates and chainage
- adding supporting documents
- adding photos to the line items
- adding comments in the comments field

Refer to MARS Portal user guide – activations and submission preparation for guidance on updating line items in the MARS Portal.

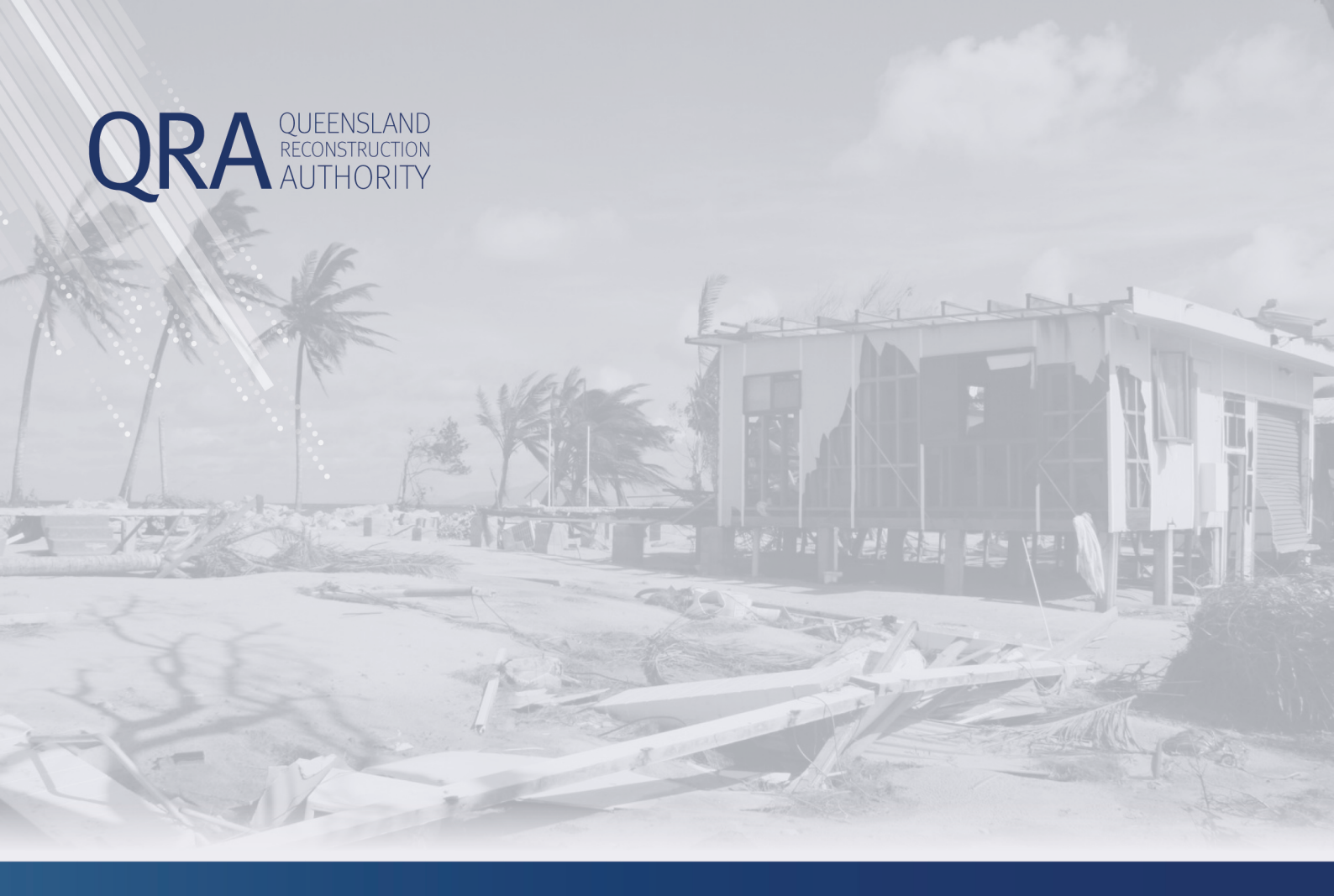

#### Queensland Reconstruction Authority PO Box 15428

City East QLD 4002 Phone (07) 3008 7200 info@qra.qld.gov.au www.qra.qld.gov.au

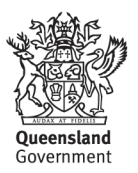